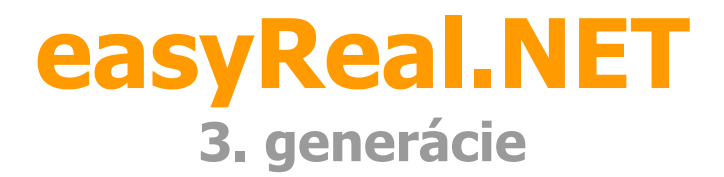

# Užívateľská príručka

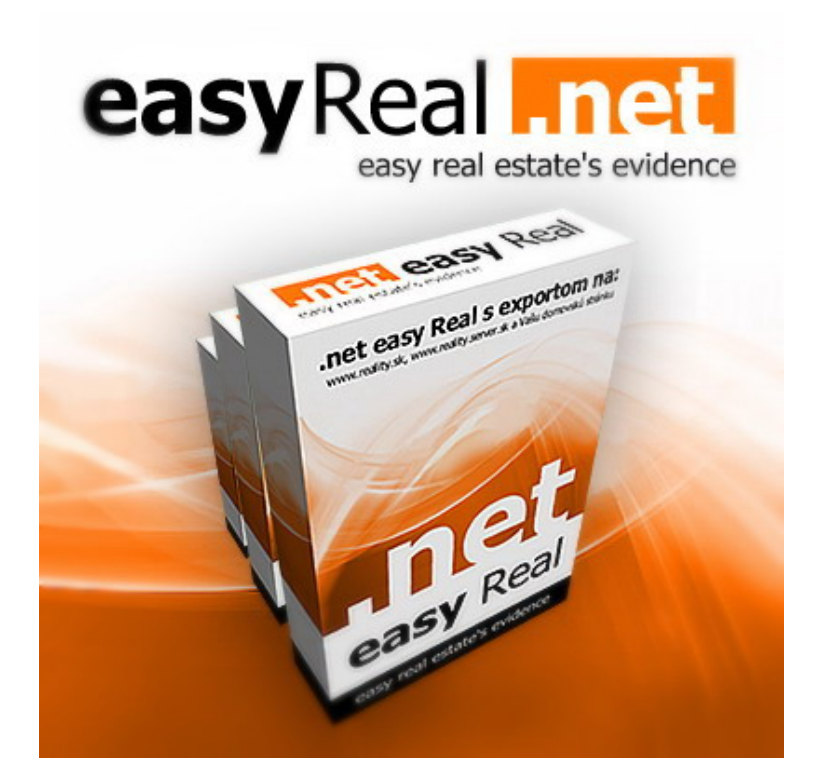

## PRVÉ SPUSTENIE easyReal.NET PO ÚSPEŠNOM NAINŠTALOVANÍ

Pri prvom spustení easyReal.NET sú prihlasovacie údaje nasledovné:

| 🚟 easyReal.NET 2009 - | prihlásenie                                                                                 | ×                  |  |  |  |  |
|-----------------------|---------------------------------------------------------------------------------------------|--------------------|--|--|--|--|
| .net                  | Prihlásenie do aplikácie easyReal.NE<br>Vážený užívateľ, zadajte Vaše prihlasovacie údaje : |                    |  |  |  |  |
| easyReal              | Prihlasovacie meno : Prih                                                                   | nlasovacie heslo : |  |  |  |  |
| CEP 1                 | Zapamätať si prihlasovacie údaje                                                            | Zabudnuté heslo    |  |  |  |  |
| MN                    | Storno                                                                                      | PRIHLÁSENIE »      |  |  |  |  |

#### Prihlasovacie meno

E-mail zadaný pri registrácii na stránke <u>www.easyreal.net</u>.

#### **Prihlasovacie heslo**

Pokiaľ ste **neboli registrovaný** na stránke <u>http://reality.server.sk</u> tak je totožné s prihlasovacím heslom na stránku <u>www.easyreal.net</u> (*uvedené je licenčnej zmluve*). Ak ste **boli registrovaný** tak je totožné z heslom na stránku <u>http://reality.server.sk</u>.

## Zabudli ste heslo?

Kliknite na Zabudnuté heslo, zadajte svoju e-mailovú adresu z ktorou sa prihlasujete a kliknite na "OBNOVIŤ". Novo vygenerované heslo vám dôjde na e-mail ktorý ste zadali.

| easyReal.NET 2009 - build 2009.2.2<br>easyReal.NET<br>makler 1 Nor | a pon   | uka Ná                     | ♠<br>š profil              | . Paši kl               | lienti E                  |                | nie Imp                     | <b>C+</b><br>prtovanie | Nastav         | <b>o</b> nie      | €<br><sup>B2B</sup>  | PDS    |          | i?<br>Informácie                    | Ŧ   | LO X                                   |
|--------------------------------------------------------------------|---------|----------------------------|----------------------------|-------------------------|---------------------------|----------------|-----------------------------|------------------------|----------------|-------------------|----------------------|--------|----------|-------------------------------------|-----|----------------------------------------|
| Rozdelenie ponúk :                                                 | ie   💹  | Dalšie fur<br>Číslo        | nkcie 🔹 [<br>Zaraden       | Nehnute                 | zácia dátu<br>Titulok     | imov ▼<br>Štát | Obec                        | Cena                   | Obdobie        | Izba              | Plocha               | Ref.   | Exp      | Císlo :<br>Vlastník                 | Kon | Zmena                                  |
| AKTUÁLNE PONUKY (13)     Administratívne priestory (8)     Byt (4) |         | 119930<br>129873<br>117956 | Predaj<br>Predaj<br>Predaj | Admini<br>Byt<br>Admini | Predaj<br>Košic<br>Predaj | Slove<br>Slove | Bratisl<br>Košic<br>Bratisl | doho<br>doho           | neuve<br>neuve | neuve<br>neuve    | 0 m²<br>0 m²<br>0 m² | ăísla. | Á<br>Á   | neuvedené<br>neuvedené<br>neuvedené |     | 21.07.2009<br>24.08.2009<br>02.06.2009 |
| Chalupa (1)<br>G ARCHÍVNE PONUKY (217)<br>MAKI ÉRI                 |         | <b>132326</b><br>129401    | Predaj<br>Predaj           | Byt<br>Byt              | easyR<br>Predaj           | Slove          | neuve<br>Pezinok            | doho                   | neuve          | neuve<br>2 izby   | <b>0 m²</b><br>0 m²  |        | Á        | <mark>neuvedené</mark><br>neuvedené |     | 26.08.2009<br>04.08.2009               |
|                                                                    |         | 126863<br>118090           | Predaj<br>Predaj           | Chalupa<br>Admini       | 03<br>rthrtthr            | Slove<br>Slove | Bratisl<br>Bratisl          | 10 00<br>doho          | neuve<br>neuve | neuve             | 100 m²<br>0 m²       |        | Á<br>Á   | neuvedené<br>neuvedené              |     | 10.08.2009<br>28.05.2009               |
|                                                                    |         | 128085<br>119368           | Prenáj<br>Predaj           | Byt<br>Admini           | easyR<br>easyR            | Slove<br>Slove | Bratisl<br>neuve            | 500€<br>doho           | za me<br>neuve | 2,5 izby<br>neuve | 50 m²<br>0 m²        |        | Á<br>Á   | neuvedené<br>neuvedené              | sir | 24.08.2009<br>21.07.2009               |
|                                                                    |         | 125985<br>125926           | Predaj<br>Predaj           | Admini<br>Admini        | Predaj<br>easyR           | Slove<br>Slove | Bratisl<br>Bratisl          | doho<br>50 €           | neuve<br>neuve | neuve<br>neuve    | 0 m²<br>0 m²         |        | Á<br>Á   | neuvedené<br>neuvedené              |     | 21.07.2009<br>08.07.2009               |
|                                                                    |         | 119242<br>126696           | Predaj<br>Predaj           | Admini<br>Admini        | Presti<br>easyR           | Slove<br>Slove | neuve<br>Bratisl            | 8 500,<br>doho         | neuve          | neuve<br>neuve    | 0 m²<br>0 m²         | 101    | Nie<br>Á | neuvedené<br>neuvedené              |     | 14.08.2009<br>14.07.2009               |
| Počet zobrazených ponúk : 13 Počet ponú                            | k vo vy | 1 / 1<br>/bere: 1          |                            | Počet vybi              | raných po                 | inúk: 0        |                             |                        |                |                   |                      |        |          |                                     |     | <b>-</b> 2                             |

Po úspešnom prihlásení sa vám spustí easyReal.NET.

## NASTAVENIE easyReal.NET PRED POUŽITÍM

Pri prvom spustení je potrebné easyReal.NET nastaviť skôr ako ho začnete používať. Nastavenie sa skladá z 3 krokov. V 4. kroku si ukážeme testovanie exportu.

## NASTAVENIE PROFILU

 Kliknutím na ikonu "Náš profil" sa otvorí ponuka, kde kliknite na "Profil realitnej kancelárie". Zobrazí sa okno s dvomi záložkami "Základné" a "Rozšírené".

| Základné | Rozšírené                                                                                                    |                 |                   |                                     | Uložiť informác |  |  |  |
|----------|----------------------------------------------------------------------------------------------------|-----------------|-------------------|-------------------------------------|-----------------|--|--|--|
| 9        | *** Publikovaný názov realitnej kancelárie :                                                                                    |                 | ADRESAT           | PREVÁDZKY:                          |                 |  |  |  |
| der –    | easyReal.NET                                                                                                    |                 | Štát :            | Slovenská republika                 | •               |  |  |  |
| e vic    | *** Obchodný názov realitnej kancelárie :                                                                                       | 12 / 50         | Kraj :            | : Bratislavský                      |                 |  |  |  |
| e, 🗧     | easyReal.NET                                                                                                    |                 | Okres :           | Bratislava III                      |                 |  |  |  |
| estat    | *** Kontaktná osoba :                                                                                                    | 12 / 50         | Obec :            | Bratislava - Nové Mesto             |                 |  |  |  |
|          | Makler 3                                                                                                    |                 | l Ilian y čísla : | Topliaká                            | 111             |  |  |  |
|          | ****         IČO:         DIČ:         IČ-DPH:           123456         132465         132450           06 / 10         06 / 20 | 6789<br>09 / 20 | FAKTURA<br>Čist   | ČNÁ ADRESA :<br>Slovenská republika |                 |  |  |  |
|          | E-mail : makler3@easyreal.net                                                                                                   | 20 / 90         | Mesto + psč :     | Banská Bystrica                     | 97401           |  |  |  |
|          | Telefón : 0903163302                                                                                                    | 10 / 30         | Ulica + číslo :   | Viestova 12                         |                 |  |  |  |
|          | Mobil: 0903163302                                                                                                    | 10 / 30         | Poznámka :        |                                     |                 |  |  |  |
|          | Fax:                                                                                                    | 00 / 30         |                   |                                     | <u>×</u>        |  |  |  |

Vlajky v spodnej časti okna umožňujú prepínanie medzi jazykovými mutáciami. Tu môžete zadať rozšírené informácie v rôznych jazykoch (tieto informácie sú interného charakteru, zatiaľ sa neexportujú na žiadne servre). Je možné ich však exportovať na domovskú stránku realitnej kancelárie.

 Po vyplnení "Základných informácií" a "Rozšírených informácií" kliknite na tlačidlo "Uložit".

## 1. NASTAVENIE MAKLÉROV

Kliknite na ikonu "Náš profil", po rozbalení ponuky vyberte možnosť "Prehľad maklérov realitnej kancelárie". Zobrazí sa okno so zoznamom maklérov.

1. Ak chcete **pridať nového makléra**, kliknite na "Nový maklér". Zobrazí sa okno s dvomi záložkami "Základené" a "Práva".

| 🔐 easyReal.NET 2   | :009 - makléri                                                                                            |                                                                                                    |                                                        |                       |                                       |                 | ×               |
|--------------------|----------------------------------------------------------------------------------------------------|----------------------------------------------------------------------------------------------------|--------------------------------------------------------|-----------------------|---------------------------------------|-----------------|-----------------|
|                    |                                                                                                    |                                                                                                    |                                                        |                       |                                       |                 | ×               |
| Nový maklér        |                                                                                                    |                                                                                                    |                                                        |                       |                                       |                 | Zatvorenie okna |
| Aktualizácia zobr  | razenia 🛛 🔄 Vyhľadávanie                                                                                  | 1                                                                                                    |                                                        |                       |                                       |                 | <b>6</b>        |
| /leno              | Priezvisko                                                                                                | E-mail                                                                                                    | Telefón                                                | Mobil                 | Prihlásený                            | Ponuky Archív   | Evidovaný       |
| akler              | 1                                                                                                    | makler@easyreal.net                                                                                                    | fwefwef                                                |                       | 39                                    | 7               | 15 22.05.2009   |
| akler              | 2                                                                                                    | makler2@easyreal.net                                                                                                    | 000                                                    | 000                   | 1                                     | 0               | 0 10.06.2009    |
| akler              | 3                                                                                                    | makler3@easyreal.net                                                                                                    | 0903000000                                             | 012345                | 4 298                                 | 6               | 202 06.05.2008  |
| ipport             | support                                                                                                   | support@easyreal.net                                                                                                    | 123                                                    |                       | 33                                    | 0               | 0 21.07.2009    |
|                    |                                                                                                    |                                                                                                    |                                                        |                       |                                       |                 |                 |
|                    |                                                                                                    |                                                                                                    |                                                        |                       |                                       |                 |                 |
|                    |                                                                                                    |                                                                                                    |                                                        |                       |                                       |                 |                 |
|                    |                                                                                                    |                                                                                                    |                                                        |                       |                                       |                 |                 |
| očet evidovaných m | naklérov : 4 Počet                                                                                        | maklérov vo výbere : 1                                                                                                    | Najusilovnejší r                                       | naklér : 1 makler (7) | Nainovší maklér                       | support support |                 |
| 1                  |                                                                                                    | 12122                                                                                                    |                                                        |                       |                                       | 1               |                 |
| easyReal.N         | ET 2009 - evidenci                                                                                        | a makléra                                                                                                    |                                                        |                       |                                       | ×               |                 |
| - 4                |                                                                                                    |                                                                                                    |                                                        |                       |                                       |                 |                 |
| Základné           | Práva                                                                                                    |                                                                                                    |                                                        |                       | Ulož                                  | ť informácie    |                 |
| Real not           | Nezabudnite vytvo<br>serveroch, kde exp<br>Telefón :<br>**** E-mailová adres<br>@<br>**** Prihlasovacie h | 00 / 30<br>prit makléra na všetkých ir<br>portujete.<br>Mobil :<br>0 / 30<br>sa (prihlasovacie meno) :<br>eslo :<br>sovacieho hesla : | 00 / 30<br>nternetový<br>00 / 30<br>01 / 90<br>00 / 30 |                       |                                       |                 |                 |
| easy               | Viac informácií o m                                                                                       | naklérovi :                                                                                                    | 00 / 30                                                | VLOŽIŤ FOTOGRAFIL     |                                       |                 |                 |
|                    | Magyar                                                                                                    | 7                                                                                                    | Espar                                                  | iol                   | i i i i i i i i i i i i i i i i i i i | rançais         |                 |

**!!! DÔLEŽITÉ !!!** Správne vyplňte údaje! Údaje MENO a PRIEZVISKO makléra v easyReal.NET MUSÍ BYŤ TOTOŽNÉ s údajmi vyplnenými na serveroch, kam budete exportovať (vrátane medzery za menom a pred menom).

#### PRÁVA MAKLÉROV:

- "Z" (zápis) maklérovi udeľujete všetky práva súvisiace s položkou
- "C" (čítanie) maklérovi udeľujete právo len na "čítanie" položky

| 1.1      |                                                                                                    |                               |                       | E           | 1      |
|----------|----------------------------------------------------------------------------------------------------|-------------------------------|-----------------------|-------------|--------|
| Základné | Práva                                                                                                    |                               |                       | Uložiť inf  | ormá   |
|          | Administrátor môže obsluhovať všetky funkcie a mod<br>klientom, ponukám, maklérom a iným dôležitým inform | uly aplikácie easył<br>áciám. | Real.NET 2009. Má     | prístup k v | /šetký |
| 0        | Automatické práva pre užívateľ a tvpu · Maklér                                                            | Asistentka S                  | právca Biadite        | 7           | Č      |
| lence    | Automatické práva pre užívateľa typu : <u>Maklér</u><br>Ponuky makléra                                    | <u>Asistentka S</u>           | právca <u>Riadite</u> | <u>*</u> Z  | Č      |
| evidence | Automatické práva pre užívateľa typu : <u>Maklér</u><br>Ponuky makléra<br>Ponuky všetkých maklérov        | <u>Asistentka S</u>           | právca <u>Riadite</u> |             | Č      |

## Popis jednotlivých práv:

- Ponuky makléra môžete nastaviť, či maklér môže svoje ponuky meniť alebo len "čítať". Ak nastavíte len právo "C", tak svoje ponuky nebude môcť upravovať ani pridávať nové. Táto funkcia je vhodná pre realitné kancelárie, kde býva zväčša len jedna osoba poverená a zodpovedná za evidenciu ponúk.
- Ponuky všetkých maklérov maklérovi môžete nastaviť právo "čítať" alebo upravovať ponuky ostatných maklérov. Ak maklér nemá nastavené ani právo čítania, nevidí ponuky ostatných maklérov (nezobrazia sa mu v prehľade ponúk).
- Platené ponuky a platené služby maklérovi pridelíte právo zadávať platené služby (top ponuky a pod..).
- Aktualizácia osobného profilu Ak mu to umožníte, maklér bude mať právo meniť svoj osobný profil
- ✓ Zoznam evidovaných maklérov maklér má právo vidieť zoznam maklérov RK
- Aktualizácie informácií o RK maklér má právo upravovať informácie o RK (pozor, ide o informácie, ktoré sa zverejňujú na internete).
- ✓ **Prehľad klientov** maklér má právo vidieť alebo, robiť zmeny v klientoch
- Klienti makléra maklér má právo vidieť, vytvárať a upravovať vlastných klientov (podobne ako pri pri ponukách, vytváraním klientov môže byť poverená niekedy len jedna osoba RK, ktorá môže klienta zmeniť alebo priradiť určitému maklérovi).
- Prístup k nastaveniu modulov maklér má právo nastavovať všetky moduly
- *Povoliť používanie modulov* maklér má právo používať moduly\* (exporty, modul print pod.)

\*kompletný zoznam modulov nájdete v easyReal.NET pod ikonou "Nastavenie" alebo na stránke www.easyreal.net po prihlásení.

Práva môžete nastaviť aj cez prednastavené profily "Maklér", "Asistentka"… po kliknutí sa automaticky nastavia doporučené práva, ktoré môžete podľa potreby zmeniť. Ak chcete priradiť maklérovi **neobmedzené práva**, zaškrtnite políčko "administrátor".

Po správnom nastavení kliknite na "Uložiť informácie".

## 2. OSTATNÉ NASTAVENIA

Kliknite na ikonu "Nastavenie". Rozbalí sa ponuka aktivovaných modulov. Nastavenia sú rozdelené na Exporty a Doplnky.

#### Nastavenie modulov EX/IM

 Po kliknutí na modul je potrebné jednotlivo moduly nastaviť. Výnimka platí pre moduly, ktoré sa nenastavujú, (pozn. po kliknutí na takýto modul sa o tom zobrazí informácia).

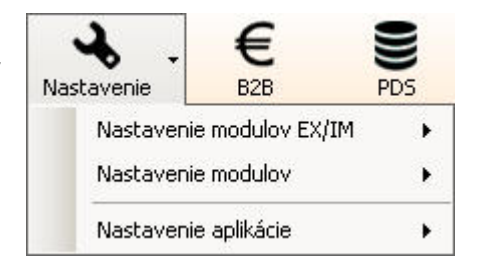

#### Nastavenie modulov

- ✓ Moduly DATEUPDATE nastavte meno a heslo
- ✓ Modul IM vyberte RK, ktorým umožníte komunikáciu s vašou RK cez easyReal.NET
- ✓ Modul PRINT nastavenie tlače a exportu do EXCEL-u cez modul "PRINT". EXCEL zaškrtnuté políčka sa budú exportovať do excelovského zoznamu ponúk
- Modul Universal XML export modul nie je možné nastaviť, po kliknutí sa zobrazí informácia o umiestnení súboru XML, zároveň sa dostanete aj k manuálu XML
- Modul SIGNATURE nastavuje sa tu umiestnenia vodoznaku v obrázku. Ako vodoznak sa použije logo spoločnosti.

#### Nastavenie aplikácie

 Nastavenie skladu – Nastavuje sa tu doba po ktorej sa odstraňujú staré ponuky automaticky. Predvolene je táto doba nastavená na 4 mesiace.

**POZNÁMKA:** Pri aktivovaní akéhokoľvek nového modulu je potrebné easyReal.NET vypnúť a zapnúť, následne musíte nový modul nastaviť.

#### easyReal.NET máte nastavený

© Web Site Design, s.r.o.

## 3. AKTIVÁCIA MODULOV

Moduly je možné aktivovať na stránke www.easyreal.net

## Postup aktivácie modulov

- 1. Kliknite na "Môj easyRal.NET."
- 2. Prihláste sa (prihlasovacie meno a heslo je uvedené v licenčnej zmluve).
- 3. Kliknite na "AKTIVÁCIA MODULOV." AKTIVÁCIA MODULOV
- 4. Zobrazí sa vám zoznam modulov ktoré máte aktívne a ktoré si môžete aktivovať.
- 5. Novo aktivované moduly sa v easyReal.net objavia pri novom spustení.

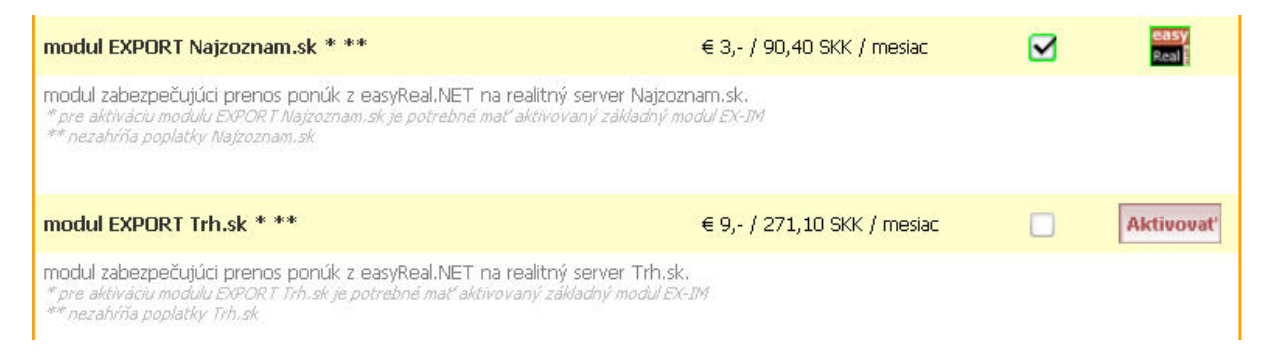

Aktívne moduly sú zaškrtnuté a označené ikonou easyReal.NET

Pri **neaktívnych modulov** nájdete tlačítko aktivovať. Pod každým modulom nájdete popis modulu Pre aktiváciu stačí kliknúť na tlačítko "Aktivovať"

## 4. TEST 1. EXPORTU

Pridajte novú ponuku, vyplňte maximum informácií a ponuku vyexportujte. Ak export prebehne úspešne, skontrolujte správnosť vyexportovania ponuky priamo na stránkach, kde ste exportovali (odporúčame vam priamo sa prihlásiť na stránku a tak skontrolovať ponuku).

Čo urobiť, ak sa ponuka nevyexportovala? Kde nastal problém?

## CHYBY PRI EXPORTE A ICH MOŽNÉ PRÍČINY:

#### Nedá sa uložiť meno a heslo

- ⊗ môže byť nesprávne zadané meno alebo heslo
- ⊗ Nedostatočný kredit
- ⊗ môžu byť neuhradené záväzky na serveroch, kde chcete exportovať
- ⊗ môže byť nastavená zlá tarifa služba na serveroch, kde chcete exportovať

#### Chybné údaje o RK na stránke, kde ste ponuku exportovali

- môžu byť nesprávne vyplnené údaje o RK v easyReal.NET (názov, IČO.. a pod.)
- môžu byť nesprávne vyplnené údaje o RK na stránkach, kde chcete exportovať (názov, IČO.. a pod.)

## Chybné údaje o maklérovi na stránke, kde ste ponuku exportovali

- ⊗ môžu byť nesprávne vyplnené údaje o maklérovi v easyReal.NET (MENO A PRIEZVISKO!)\*
- môžu byť nesprávne vyplnené údaje o maklérovi na stránkach, kde chcete exportovať (MENO A PRIEZVISKO!)\*

*\*ide o najčastejšiu chybu, ktorá nastáva, meno a priezvisko makléra musí byť zhodné s easyReal.NET a so všetkými servermi, kam z easyReal.NET exportujete vrátane medzier.* 

## VZHĽAD A ZÁKLADNÉ FUNKCIE

| 🚟 easyReal.NET 2009 - build 2009.2.2    |          |            |             |             | 1 |
|-----------------------------------------|----------|------------|-------------|-------------|---|
| easyReal.NET                            | vá pon   | uka Ná     | 🛉 🗸         | <pre></pre> | 2 |
| Aktualizácia 🛛 🖓 Vyhľadávar             | nie 📔    | Dalšie fur | nkcie 🕶 🛛 🕻 | ∎a<         |   |
| Rozdelenie ponúk : 🧧                    |          | Číslo      | Zaraden     | Ne          |   |
| 🖃 🛅 AKTUÁLNE PONUKY (13)                |          | 119930     | Predaj      | Adr         |   |
| Administratívne priestory (8)           |          | 129873     | Predaj      | Byt         | - |
| ⊞-                                      |          | 117956     | Predaj      | Adr 🖕       | 3 |
|                                         |          | 132326     | Predaj      | Byt         |   |
|                                         |          | 129401     | Predaj      | Byt         |   |
|                                         |          | 126863     | Predaj      | Cha         |   |
|                                         |          | 118090     | Predaj      | Adr         |   |
|                                         |          | 128085     | Prenáj      | Byt         |   |
|                                         |          | 119368     | Predaj      | Adr         |   |
|                                         |          | 125985     | Predaj      | Adr         |   |
|                                         |          | 125926     | Predaj      | Adr         |   |
|                                         |          | 119242     | Predaj      | Adr         |   |
|                                         |          | 126696     | Predaj      | Adr         |   |
|                                         |          | de.        | ha v        |             |   |
|                                         | 6        | 1 /1       |             |             | 4 |
| Počet zobrazených ponúk : 13 Počet ponú | ik vo vy | /bere : 1  | 1           | Poče        |   |

V easyReal.NET sa pri základnom zobrazení v hornej časti nachádza pracovná lišta s ikonami (1), pod ňou nástrojová lišta (2) a pod lištami sa nachádza aktívna časť easyReal.NET (3). V spodnej časti aplikácie je informačnú lištu (4).

Toto zobrazenie je štandardné aj v ďalších oknách.

Ľavá strana je tzv. aktívna časť, kde sú zobrazené možnosti - kritériá, podľa ktorých sa zobrazujú ponuky v hlavnej časti.

Hlavná (najväčšia) časť slúži na zobrazovanie zoznamu ponúk a prácu s nimi.

**Zobrazenie stĺpcov** nastavíte kliknutím pravého tlačidla myši v hornej časti stĺpcov.

**Poradie stĺpcov** môžete meniť jednoduchým uchopením stĺpca v hornej časti a presunutím.

Ďalšie nastavenie a funkcie k zobrazeniu zákaziek nájdete po kliknutí na

ikonu v pravom hornom rohu nástrojovej lišty <sup>©</sup> (ozubené koliesko). Po kliknutí sa zobrazí ponuka s možnosťami:

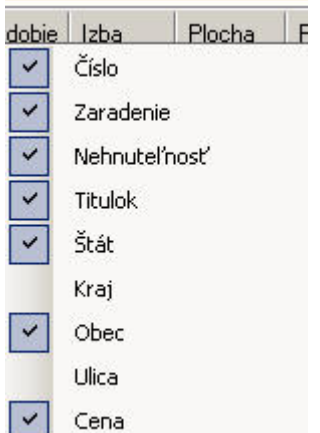

- mód kopírovania údajov : umožňuje označiť údaje v hlavnom okne (kde sa zobrazujú zákazky) a ich kopírovanie
- prispôsobenie stĺpcov oknu: prispôsobí šírku stĺpcov tak, aby sa vtesnali do okna
- resetovanie šírky stĺpcov: nastaví sa pôvodný rozmer
- resetovanie stípcov: nastaví stípce do pôvodného stavu
- resetovanie zvýrazňovača: zruší zvýraznenie ponúk
- **oddel'ovanie:** nastavenie spôsobu oddel'ovania ponúk
- pri zobrazení maklérov zahrnúť archív: na pravo (kde sú zákazky delené podľa maklérov), vypíše počet ponúk vrátane ponúk v archíve. Bez tejto funkcie budú vypísané len aktívne ponuky.
- auto odosielanie emailov po skončení exportu: po každom exporte odošle informačný email na adresu makléra, ktorý export vykonal

## NÁSTROJOVÁ LIŠTA

**Aktualizácia** Aktualizácia - easyReal.NET je online systém, preto odporúčame priebežne aktualizovať zobrazenie. Ak s easyReal.NET pracujete, aktualizácia prebieha automaticky. V prípade, ak s ním dlhšiu dobu nerobíte, kliknite na aktualizáciu, aby ste aktualizovali zobrazenie aktuálnych ponúk.

**Vyhľadávanie** Vyhľadávanie - vyhľadávanie nájdete na viacerých miestach v easyReal.NET (napr. pri zákazkách, klientoch, PDS,...). Do vyhľadávania si môžete zadať kritériá, alebo môžete vyhľadávať fulltextovo. Pri fulltextovom vyhľadávaní sa automaticky počas písania vyhľadáva, čím viac napíšete, tým viac sa výber zužuje.

Ďalšie funkcie Dalšie funkcie - po rozkliknutí sa zobrazí niekoľko možností na výber ponúk, postupne budú pribúdať nové funkcie.

**Aktualizácia dátumov** Aktualizácia dátumov - po kliknutí sa zobrazí ponuka s jednotlivými servermi, na ktorých môžete robiť aktualizáciu. Zvoľte si jeden z nich. Zobrazí sa upozornenie, že aktualizáciu je možné vykonať len 2 x za deň, po potvrdení sa spustí aktualizácia dátumov na danom serveri.\* *\*tento postup je potrebné opakovať pre každý server* 

**Výber zákazky podľa ID (v pravej časti lišty)** Číslo: – výber zákazky podľa zadaného ID, stačí napísať ID ponuky a stlačiť enter, ak sa ponuka nachádza v zozname ponúk, vyberie (zobrazí) sa v hlavnej časti.

## PRIDANIE NOVEJ PONUKY (OPRAVA PONUKY)

| ákladné               | Technické Doplnky Prílohy                   | Fotografie              | Klienti Inve               | stícia Mapa                            | Export/Ulo:    |
|-----------------------|---------------------------------------------|-------------------------|----------------------------|----------------------------------------|----------------|
| 📕 Titulok/Slog        | gan ponuky :                                |                         |                            |                                        |                |
| ] Do titulku ai       | utomaticky pridať názov realitnej kancelári | e                       | Vpŕípade, že ho neza       | dáte, vygeneruje sa automatic          | ky. 000 /      |
| Zaradenie :           | neuvedené                                   | ▼ Štát :                | Slovenská republi          | ka                                     | -              |
| Kategória :           | neuvedené                                   | 🖌 Kraj :                | Bratislavský               |                                        | +              |
| Vlastníctvo :         | osobné                                      | ▼ Okres :               | neuvedené                  |                                        |                |
| Platnosť od :         | 28. augusta 2009                            | Obec :                  | neuvedené                  |                                        | •              |
|                       | EXPORTOVANIE PONUKY                         | Ulica ;                 | neuvedené                  | <ul> <li>Číslo:</li> </ul>             |                |
| eferenčné čís         | slo : Stav ponuky : Priorita zobr. :        | V prí pade              | , že \∕ami hľadaná ulica s | a nenachádza v zozname ulic,           | ulicu dopíšte. |
| _                     | Platná 🔹 1                                  | Kat. územie :           | neuvedené                  |                                        |                |
| uma / Cena :<br>0 EUR | za neuvedené                                | *                       |                            |                                        |                |
| pńpade, že zad        | áte "D", cena bude dohodou.                 | Vlastník :<br>evidencia |                            |                                        | •              |
| Poznámka              | k cene :                                    | Kontakt :               |                            |                                        |                |
| ene provízie :        | 00                                          | / 50<br>Počet izieb :   | pouvodopá                  |                                        |                |
| and provizie .        |                                             | Pucerizieb :            | neuveuene                  | <ul> <li>Podlahova plocha :</li> </ul> |                |
|                       | 000.7                                       | 100 Poschodie :         | neuvedené                  | <ul> <li>Celková plocha :</li> </ul>   | 0              |

Pre pridanie novej ponuky kliknite na ikonu "Nová ponuka". Pre upravenie ponuky kliknite dvojklikom na ponuku. Položky sfarbené do žlta sa neexportujú.

## Postup zadávanie ponuky:

Otvorí sa okno s viacerými záložkami

**1. Záložka "Základné" – správne vyplňte zaradenie** (predaj, kúpa, výmena…), kategóriu (byt, dom, záhrada…), kraj, celkový polochu.

Tieto položky sú pre viaceré stránky kam easyReal.NET exportuje povinné a nemenné, čo znamená, že ak je raz ponuka s týmito údajmi vyexportovaná, nie je možné tieto parametre na niektorých serveroch meniť (aj napriek tomu, že v easyReal.NET parameter zmeníte)\*.

- ✓ Ak odškrtnete "Exportovanie ponuky", ponuka sa na internete neuverejní.
- ✓ "Do titulku automaticky pridať názov realitnej kancelárie" znamená že sa pri exporte na servre pridá názov RK automaticky.
- Pri nastavení umiestnenia môžete umiestnenie buď vybrať, alebo pomocou vyhľadať. Do vyhľadávania môžete zadať ľubovoľný text od kraja až po ulicu. Ak vyhľadávač niečo nájde vypíše vám nájdenú lokalitu. Ak vám vyhovuje dajte OK ak nie, tak CANCEL a vyhľadávač bude pokračovať vo vyhľadávaní až kým vám neponúkne každú možnosť. Ak ste si nevybrali ani jednu možnosť, ostane vyplnená posledná ponúknutá.
- ✓ "Referenčné číslo" je ľubovoľné číslo, text alebo ich kombinácia, ktorú je možné zadať pre potreby RK.
- ✓ "Stav ponuky" je len informačná položka.
- "Priorita" určuje pozíciu zobrazenia ponuky na stránke RK\*\*, čím je vyššia priorita, tým sa budú ponuky zobrazovať na vyššej pozícii (používa sa na zadávanie TOP ponúk na web stránke RK - ponuky na prvej strane). Ak majú viaceré ponuky rovnakú prioritu, v tom prípade sa zohľadňuje čas poslednej aktualizácie ponuky, v popredí bude ponuka, kt. bola naposledy aktualizovaná, alebo pridaná.
- ✓ "Suma/Cena" sa zadáva v EUR v celých číslach. Pri cene môžete zvoliť cenu za m2 alebo cenu za určité obdobie.
- ✓ "Vlastník" tu si môžete priradiť majiteľa k nehnuteľnosti. Automaticky sa vyplní aj kontakt pod ním, ktorý ale môžete zmeniť.
- ✓ "Kontakt" -kontakt, ktorý je viditeľný v prehľade, napr. číslo majiteľa.
- ✓ Indikátor jazyka (zástavky na spodu okna)- môžete prepínať medzi jednotlivými jazykmi, môžete zadávať titulku a poznámku k cene v rôznych jazykoch, preto sú tieto polia označené zástavkou. (táto funkcia zatiaľ nie je podporovaná na žiadnom serveri)

\*vyexportovanú ponuku s chybne zadanou kategóriou treba vymazať, znova pridať do easyReal.NET a exportovať

\*\*táto funkcia je prístupná iba RK, ktoré majú zabezpečený export z easyReal.NET na domovskú stránku

- Záložka "Technické" môžete zadať technické detaily o ponuke vrátane URL adresy. Je to adresa určená pre vloženie odkazu na internetovú prezentáciu ponuky. URL adresa sa zobrazuje len na niektorých serveroch, pretože nie všetky podporujú túto funkciu.
- 3. Záložka "Doplnky" môžete pridať vybavenie a informácie o občianskej vybavenosti .
- **4. Záložka "Prílohy"** tu vkladáte rozšírený popis\* k ponuke.

Tak isto je možné pripojiť k ponuke rôzne dokumenty. (slúžia pre interné potreby, tieto dokumenty sa neexportujú na servre). Indikátor jazyku (zástavky na spodu okna)- môžete prepínať medzi jednotlivými jazykmi, môžete zadávať titulku a poznámku k cene v rôznych jazykoch, preto sú tieto polia označené zástavkou. (táto funkcia zatiaľ nie je podporovaná na žiadnom serveri)

**\*POZOR!** Popis je obmedzený na 1500 znakov.

5. Záložka "Fotografie"- miesto určené na pridávanie fotografií.\* Preddefinovaná fotografia sa spravidla zobrazuje ako prvá na stránkach. Ak fotografiu označíte ako stavebný plán, nemá to žiaden vplyv na jej exportovanie, je to len interná informácia. S fotografiami pracujete pomocou ikoniek na každej fotke. Informácie k ikonkám nájdete na spodu okna.

**POZOR!** Nie všade sa zobrazuje predvolená fotografia ako prvá. \*Na tomto mieste sa pridávajú fotografie, nie logo spoločnosti.

- 6. Záložka "Klienti" k zákazke môžete pridať nového alebo existujúceho klienta. Záložka slúži na evidenciu vlastníkov, alebo záujemcov. Po vybratí môžete ku klientovi pripojiť poznámku a zdroj. Tak isto si môžete označiť klienta, či ide o záujemcu alebo o vlastníka. (na toto sú určené textové polia v kolónkach "Záujem" a "Vlastník").
- 7. Záložka "Investícia" slúži na objednávku platených služieb k ponukám na www.reality.server.sk
- **8. Záložka Mapa** Zobrazuje umiestnenie nehnuteľnosti na mape, ktoré je vybrané automaticky podľa ulice. Toto umiestnenie je možné upresniť.
- 9. Záložka "Exportovanie" máte na výber možnosti, kam sa má ponuka exportovať. Po výbere stačí kliknúť na tlačidlo "exportovať". V prípade, ak si neželáte aby bola ponuka zverejnená, stačí na záložke "Základné" odškrtnúť "exportovanie ponuky". Ponuku uložíte do easyReal.NET návratom do záložky "Exportovanie", kliknutím na tlačidlo "ULOŽIŤ". Takto sa ponuka uloží, ale neexportuje sa na žiaden server.

Pokiaľ ste klikli na exportovanie a zobrazilo sa vám nasledujúce okno:

| asyReal.NET 2009                                                                                                 | ×   |
|----------------------------------------------------------------------------------------------------|-----|
|                                                                                                    | 100 |
| CHYBNE VYPI NENÉ ÚDAJE                                                                                           | -   |
| Vážený užívateľ, nižšie uvedené moduly zamietli exportovanie ponuky na základe chybného vyplnenia<br>informácií. |     |
| EUnovostavby.sk                                                                                                  |     |
| - neuviedli ste lokalitu - okres                                                                                 |     |
| HladameReality.com                                                                                               |     |
| <ul> <li>nezadali ste cenu (cena dohodou nie je podporovaná)</li> </ul>                                          |     |
| - neuviedli ste lokalitu - okres                                                                                 |     |
| - neuviedli ste lokalitu - obec                                                                                  |     |
| Reality.sk                                                                                                    |     |
| <ul> <li>nezadali ste cenu (cena dohodou nie je podporovaná)</li> </ul>                                          |     |
| - neuviedli ste lokalitu - okres                                                                                 |     |
| - neuviedli ste lokalitu - obec                                                                                  |     |
| Novostavby sk                                                                                                    |     |
| - nezadali ste cenu (cena dohodou nie je podporovaná)                                                            |     |
| - neuviedli ste lokalitu - okres                                                                                 | •   |
| Zrušiť                                                                                                    |     |
|                                                                                                    |     |

Znamená to že nemáte pre exportovanie správne vyplnenú zákazku.

## CHYBY PRI EXPORTE A ICH MOŽNÉ PRÍČINY

| Exportovanie<br>Aktualizácia z | obrazenia 🛛 🔯 Vy | hľadávanie |                           |         |                           |   |                        | Zatvori  | enie okn       |
|--------------------------------|------------------|------------|---------------------------|---------|---------------------------|---|------------------------|----------|----------------|
| d ponuka                       | Ref. číslo       | 483        | 24hod.sk - stav           | -1842CL | Avizo.sk - stav           | 1 | EUnovostavby.sk - stav | <b>(</b> | Hlada_<br>stav |
| 117470                         |                  |            | #21. offer does not exist |         |                           |   | <u></u>                |          |                |
| 117487                         | 819819           |            | #21. offer does not exist |         |                           |   |                        |          |                |
| 117953                         |                  |            | #21. offer does not exist |         |                           |   |                        |          |                |
| 118904                         |                  |            | #21. offer does not exist |         | ponuka má vypnuté exporto |   |                        |          |                |
| 119096                         |                  | ⊠          | #21. offer does not exist |         |                           |   |                        |          |                |
| 119173                         | 14               |            | #21. offer does not exist |         |                           |   |                        |          |                |
| 119174                         | 15               |            | #21. offer does not exist |         |                           |   |                        |          |                |
| 119175                         | 16               |            | #21. offer does not exist |         |                           |   |                        |          |                |
| 119176                         | 17               |            | #21. offer does not exist |         |                           |   |                        |          |                |
| 119177                         | 18               |            | #21. offer does not exist |         |                           |   |                        |          |                |
| 119178                         | 21               |            | #21. offer does not exist |         |                           |   |                        |          |                |
| 119179                         | 23               |            | #21. offer does not exist |         |                           |   |                        |          |                |
| 119180                         | 24               |            | #21. offer does not exist |         |                           |   |                        |          |                |
| 119181                         | 25               |            | #21. offer does not exist |         |                           |   |                        |          |                |
| 119182                         | 26               |            | #21. offer does not exist |         |                           |   |                        |          |                |
| 110103                         | 27               |            | 404                       |         |                           | - |                        |          | . (            |

## Chybová hláška

Pri exporte väčšina serverov vyžaduje vyplnené niektoré údaje, v hláške je problém presne diagnostikovaný, stačí si ju pozorne prečítať!

## **1. Pri exporte nemám všetky stránky kam by som chcel exportovať** (ikonka na karte "export")

 Aktivácia modulov je prístupná na stránke <u>www.easyReal.NET</u> po prihlásení v časti "Môj easyReal.NET".

## 2.Pri upravení ponuky nie sú v záložke "Exportovanie" označené všetky servre

- $\otimes$  Na server sa ponuka neexportovala.
- ⊗ Na server sa ponuka neexportovala z dôvodu chyby pri exporte.
- Na server sa ponuka neexportovala, nový mobul bol aktivovaný až po exporte ponuky.

## 3.Upravená ponuka sa neuložila

- 8 Pri ukladaní došlo ku chybe, zákazku je potrebné znova upraviť.
- V dobe úpravy mal zákazku otvorenú niekto iný, následne ju s pôvodnými dátami uložil.

**POZOR!** Niektoré chyby sú stále, ako napríklad neplatný typ inzercie, niektorý server nemusí podporovať napríklad kúpu (napr.nehnutelnosti.sk) a preto export končí chybou!

## VYMAZANIE PONUKY

Ak je ponuka neaktuálna, ponuku vymažeme zo serverov jednoduchým presunutím ponuky do Archívu.

## SYNCHRONIZÁCIA PONÚK S ARCHÍVOM

Po archivácii – mazaní ponúk odporúčame spustiť funkciu "Synchronizovať ponuky s archívom." Pri tejto funkcii sa easyReal.NET pokúsi znova vymazať už zmazané ponuky zo servrov, ak pri predošlom mazaní došlo k chybe a ponuka sa na serveri stále nachádza, aj keď je v easyReal.NET umiestnená do archívu.

## PRÁCA S PONUKAMI POMOCOU MYŠI

S ponukami môžete pracovať pomocou myši. Dvojklikom otvoríte ponuku na **editáciu**. Ak kliknete na ponuku pravým tlačidlom myši, zobrazia sa možnosti napr. aktualizovanie, exportovanie, zvýraznenie, presunutie do archívu, zmena makléra... Naraz môžete vybrať viac ponúk, po stlačení pravého tlačidla myši budete pracovať so všetkými vybranými ponukami. Pracujete stále s tou ponukou, ktorá je označená oranžovou farbou.

## Práca s pravým tlačidlom myši pri ponuke

S ponukami môžete jednoducho pracovať pomocou pravého tlačidla myši, kde sa vám zobrazia funkcie:

- Zobraziť detail ponuky náhľad ponuky sa zobrazí v novom okne
- Aktualizovanie ponuky môžete ponuku editovať
- Vyexportovanie ponuky ponuku môžete jednoducho vyexportovať
- Tlačová zostava cez modul PRINT \*- slúži na export ponúk do wordu, excelu a pod.
- Zobrazenie klientov zobrazenie klientov
- Zvýraznenie ponuky ponuku si môžete označiť a odlíšiť ju tak od ostatných

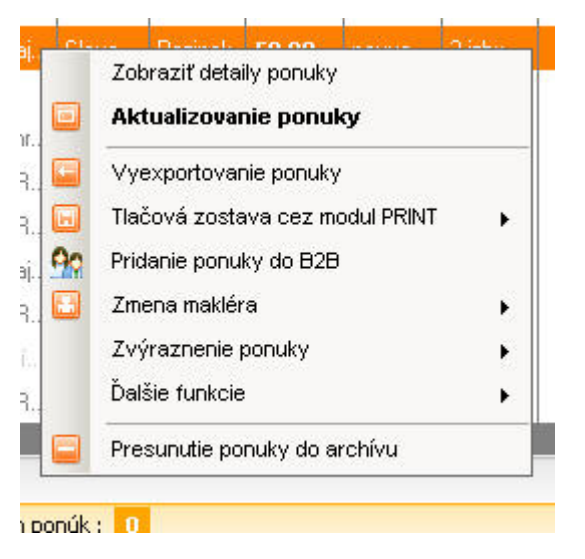

## Ďalšie funkcie

- o pridať ponuku do záložiek ponuka bude pridaná do záložiek
- zmena makléra ponuke môžete priradiť iného makléra (v easyReal.NET sa zmena prejaví okamžite, na serveroch sa zmena makléra prejaví až po ďalšom exporte)
- Presunutie ponuky do Archívu ponuka bude vymazaná zo serverov, na kt. bola exportovaná

V easyReal.net máte možnosť vybrať ponuky aj zaškrtnutím na ľavej strane zákaziek. Je to niečo ako stáli výber a ponuky ostanú zaškrtnuté kým ich neodškrtnete, alebo neukončíte easyReal.net. Z týmito zaškrtnutými ponukami môžete pracovať nasledovne:

|                  | Zobraziť detaily popuky                                                                                                    |   | S                          | ovenskå r                                        | Bratislava                                                        | 10 000                                     |
|------------------|----------------------------------------------------------------------------------------------------|---|----------------------------|--------------------------------------------------|-------------------------------------------------------------------|--------------------------------------------|
| •<br>•<br>•<br>• | Aktualizovanie ponuky<br>Vyexportovanie ponuky<br>Tlačová zostava cez modul PRINT<br>Pridanie ponuky do B2B<br>Zmena makléra<br>Zvýraznenie ponuky | • | SI<br>SI<br>SI<br>SI<br>SI | ovenská r<br>ovenská r<br>ovenská r<br>ovenská r | Bratislava<br>Bratislava<br>Bratislava<br>neuvedené<br>Bratislava | dohodd<br>500<br>50<br>8 500 000<br>dohodd |
|                  | Ďalšie funkcie                                                                                                    | • |                            |                                                  |                                                                   |                                            |
|                  | Zaškrtnuté ponuky                                                                                                    | • |                            | Vyexporto                                        | vanie ponuky                                                      | in an an an an an an an an an an an an an  |
|                  | Presunutie ponuky do archívu                                                                                                    |   |                            | Pridanie po<br>Presunutie                        | nuky do záložiek<br>ponuky do archí                               | vu                                         |

Po zaškrtnutí ponúk kliknete na niektorú ponuku pravým tlačítkom kde pribudla ďalšia možnosť "Zaškrtnuté ponuky". Tu si vyberiete čo s nimi chcete spraviť.

\*Musíte mať aktivovaný modul PRINT.

| easyReal.NET 2009 - klienti                                                                                                    |              |                  |              |         |             |          |       |          | Zatvo   | ×<br>x<br>renie okna |
|----------------------------------------------------------------------------------------------------|--------------|------------------|--------------|---------|-------------|----------|-------|----------|---------|----------------------|
| 🙆 Aktualizácia zobrazenia 🛛 🔛 Vyhľá                                                                                                    | adávanie     |                  |              |         |             |          |       |          |         | <b>@-</b>            |
| ZARADENIE                                                                                                    | Číslo        | Klient           | E-mail       | Telefón | Maklér      | Vybavený | Dopyt | Poznámka | Zmena   | Mobil                |
| 📃 ponúkajúci klienti (ponuka)                                                                                                    |              | Klient 2         | mail@klient/ | 2       | Širka Peter | V        |       | Super kl | 25.08.2 | 0903 0               |
| 🔄 hľadajúci klienti (dopyt)                                                                                                    | 1            | Klient 1         |              |         |             |          |       |          | 25.08.2 |                      |
| <ul> <li>vybavený klienti</li> <li>problémový klienti</li> </ul> NEWSLETTER (1) Všetkým klientom, ktorí majú povolený newsletter sa pošle e-mail. Odoslanie e-mailu |              |                  |              |         |             |          |       |          |         |                      |
| 1 /1                                                                                                    |              |                  |              |         |             |          |       |          |         |                      |
| Počet evidovaných klientov : 2                                                                                                    | Počet klient | ov vo výbere : 🚺 |              |         |             |          |       |          |         |                      |

## PRIDÁVANIE A SPRÁVA KLIENTOV

Pokiaľ si kliknete na ikonku "Naši klienti", zobrazí sa vám okno zo zoznamom klientov.

V zozname klientov môžete hľadať, pridávať, alebo triediť . Ľavý panel slúži na triedenie, kde ak si vyberiete klienta z určitou vlastnosťou, ako napríklad "problémový klienti", tak sa zobrazia len tý u ktorých je táto vlastnosť zaškrtnutá a pri vyhľadávaní, hľadá len medzi nimi. Na ľavo nájdete aj tlačítko na odoslanie mailu, ktoré slúži na odoslanie mailu tým klientom pri ktorých máte túto možnosť zaškrtnutú.

Ak chcete pridať alebo zmeniť klienta, kliknite na ikonu "Naši klienti". Otvorí sa okno so zoznamom klientov. Postup je rovnaký ako pri pridávaní ponúk, ak chcete pridať nového klienta, kliknite na "Nový klient", pri aktualizácii klienta (zmene údajov, tel. čísla a pod...) klikne dvojklikom na existujúceho klienta.

| easyReal.N                                   | ET 2009 - klient                                                   |                             |                                            |                                |                 |                              |          |                    |
|----------------------------------------------|--------------------------------------------------------------------|-----------------------------|--------------------------------------------|--------------------------------|-----------------|------------------------------|----------|--------------------|
| Základné                                     | Poznámky Klient hľada                                              | á                           |                                            |                                |                 |                              | Ulož     | El<br>tiť informác |
| Klientov si mi<br>identifikátor k<br>Číslo : | ôžete ľubovoľne číslovať. V j<br>lienta:<br>**** Zaradenie klienta | orehľade klientov sa<br>a : | Vám toto číslo zobraz<br>*** Stav/vlastno: | fiako<br>sti:                  | Štát :          | Slovenská repub              | lika     | •                  |
|                                              | 🗹 predávajúci                                                      | 🔲 hľadajúci                 | 🔲 vybavený                                 | problémový                     | Kraj:<br>Okres: | Banskobystrický<br>neuvedené |          | •                  |
| Titul :                                      | *** Meno : **                                                      | * Priezvisko :              | Rodné číslo :                              | Číslo OP:                      | Obec :          | neuvedené                    | • Čísla: | •                  |
| Klient j                                     | je firma, zapísaná v OR a                                          | lebo ŽR SR                  |                                            | FORMÁCII<br>nt má záujem dostá | vať Newslette   | er                           |          |                    |
| *** IČO :                                    |                                                                    | C-DPH :                     | E-mail : @<br>Telefón :                    |                                |                 | Fax:                         |          |                    |
| Fakturačná                                   | <mark>aresa (ulica + číslo, PSČ, me</mark>                         | rsto, štát) :               | Pohlavie : 🗹 Mu<br>📃 Žer                   | ž                              | Právny zás      | stupca :<br>Zdroj :          |          |                    |
|                                              |                                                                    |                             | 🗌 Vá                                       | žný záujem                     | Komun           | ikácia :                     |          | •                  |

| Je dôležité vedieť: |                                                                                                    |
|---------------------|----------------------------------------------------------------------------------------------------|
| Klientov delíme na: |                                                                                                    |
|                     | <ul> <li>predávajúci, teda je to vlastník</li> </ul>                                                                                                    |
|                     | <ul> <li>hľadajúci, je to záujemca</li> </ul>                                                                                                    |
| Stav:               |                                                                                                    |
|                     | <ul> <li>vybavený, bola mu predaná nehnuteľnosť, alebo bol inak vybavený</li> <li>problémový, klient z ktorým sú problémy. Túto vlastnosť je možné použiť napríklad ako čiernu listinu. Ak niekto zavolá do RK, tak si môžete klienta vyhľadať podľa mena, čísla a pod a zistiť či je problémoví a teda či sa s ním má zmysel baviť.</li> </ul> |
| Ďalšie vlastnosti:  |                                                                                                    |
|                     | <ul> <li>Klient je Firma: Pokial' je klientom Firma je dobré zaškrtnúť aj túto<br/>vlastnosť a vyplniť minimálne IČO</li> </ul>                                                                                                    |
|                     | <ul> <li>Klient má záujem dostávať Newletters: klientovi sa odošle mail ak<br/>posielate mail pomocou tlačítka naľavo v zozname klientov.</li> </ul>                                                                                                    |
| ,                   |                                                                                                    |

Údaje vyplňte správne, tieto údaje sa totiž používajú aj pri Systéme PDS. **Upozornenie!** Vymazanie klienta má za následok zmazanie PDS záznamov tohto klienta. **Upozornenie!** Údaje o klientoch sa nikde neuverejňujú.

## HROMADNÉ EXPORTOVANIE A KONTROLA PONÚK

Ikonka "Exportovanie" slúži na:

- hromadný export viacerých ponúk naraz
- ✓ Kontrolu archivovaných (zmazaných neaktuálnych) ponúk zo serverov
- ✓ Zobrazenie prehľadu exportov

Kliknutím na "Exportovanie" sa rozbalia možnosti:

 "Podľa zadaného dátumu" – po kliknutí sa zobrazí okno, kde môžete vyplniť dátum. Kliknutím na "exportovat" sa vyexportujú zákazky z uvedeného dátumu a novšie. Ak chcete exportovať ponuky iba z konkrétneho dňa, zvoľte možnosť "Exportovať ponuky v rámci uvedeného dňa", tak sa vyexportujú ponuky len so zvoleným dátumom. Pred exportom môžete zvoliť servre, na ktoré ponuky vyexportujete.

Po skončení sa spustí automaticky synchronizácia ponúk z archívom pokiaľ máte túto voľbu zaškrtnutú, čo môžete spraviť pri exporte.

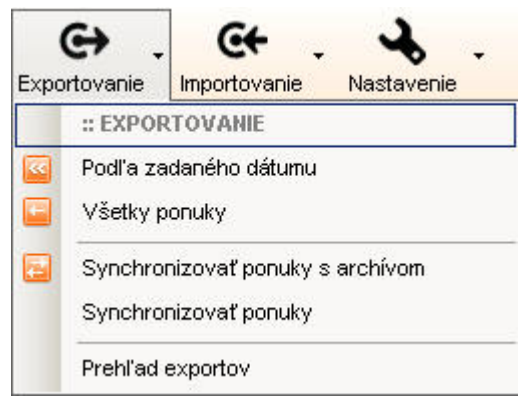

- "Všetky ponuky" táto funkcia umožňuje export všetkých ponúk. Pred exportom môžete zvoliť servre, na ktoré ponuky vyexportujete. Po skončení sa spustí automaticky synchronizácia ponúk z archívom pokiaľ máte túto voľbu zaškrtnutú, čo môžete spraviť pri exporte.
- 3. **"Synchronizovať ponuky s archívom"** slúži na preverenie, či sú všetky neaktuálne ponuky stiahnuté z internetu (ponuky uvedené v archíve). Takto zaevidovaná nezmazaná ponuka bude vymazaná.
- "Synchronizovať ponuky" funkcia slúži len pre reality.sk. Po spustení prejde všetky ponuky, vyexportuje chýbajúce a zmaže všetky, ktoré nie sú v easyReal.NET. POZOR! Zmazané budú všetky ponuky, ktoré sa nenachádzajú v easyReal.NET vrátane ponúk pridaných mimo easyReal.NET!
- 5. "Prehľad exportov" veľmi dôležitá funkcia pre zistenie stavu ponúk na jednotlivých serveroch. Po kliknutí na "prehľad exportov" sa otvorí okno, kde budú zobrazený kompletný prehľad všetkých ponúk spolu so stavom na serveroch, kam sa exportujú.

| Aktualizácia z | obrazenia 🛛 🔯 Vy | /hl'adávanie |                           |             |                           |   |                        | ∠atvor    |                |
|----------------|------------------|--------------|---------------------------|-------------|---------------------------|---|------------------------|-----------|----------------|
| d ponuka       | Ref. číslo       | -            | 24hod.sk - stav           |             | Avizo.sk - stav           | 1 | EUnovostavby.sk - stav | <b>\$</b> | Hlada_<br>stav |
| 117470         |                  | 8            | #21, offer does not exist |             |                           |   |                        |           |                |
| 117487         | 819819           |              | #21. offer does not exist |             |                           |   |                        |           |                |
| 117953         |                  |              | #21. offer does not exist |             |                           |   |                        |           |                |
| 118091         |                  |              | #21. offer does not exist |             |                           |   |                        |           |                |
| 118873         |                  |              | #21. offer does not exist |             |                           |   |                        |           |                |
| 118904         |                  |              | #21. offer does not exist | $\boxtimes$ | ponuka má vypnuté exporto |   |                        |           |                |
| 119096         |                  |              | #21. offer does not exist |             |                           |   |                        |           |                |
| 119173         | 14               |              | #21. offer does not exist |             |                           |   |                        |           |                |
| 119174         | 15               |              | #21. offer does not exist |             |                           |   |                        |           |                |
| 119175         | 16               |              | #21. offer does not exist |             |                           |   |                        |           |                |
| 119176         | 17               |              | #21. offer does not exist |             |                           |   |                        |           |                |
| 119177         | 18               |              | #21. offer does not exist |             |                           |   |                        |           |                |
| 119178         | 21               |              | #21. offer does not exist |             |                           |   |                        |           |                |
| 119179         | 23               |              | #21. offer does not exist |             |                           |   |                        |           |                |
| 119180         | 24               |              | #21. offer does not exist |             |                           |   |                        |           |                |
| 1 110101       | ne               | RA .         | 401 - Kay Jack and a dat  |             |                           |   |                        |           |                |

Kolónka "ID ponuka" je ID označenie ponuky v easyReal.NET. "Ref.číslo" je vami zadané číslo. Ďalšie kolónky zobrazujú k jednotlivým serverom stav ponuky, pri niektorých aj popis, (popis chyby alebo len informatívny popis).

## V spodnej časti okna môžete zvoliť doplňujúce informácie, ktoré sa po označení zobrazia:

- "Zobraziť archívne ponuky" po zaškrtnutí sa zobrazia len ponuky, ktoré sú v archíve s posledným stavom pred archivovaním. Táto funkcia môže slúžiť ako prehľad, kde všade boli ponuky uverejnené.
- "Zobrazenie stavu exportov" možnosť je automaticky označená a slúži na zobrazenie informatívnych výpisov a chybových hlášok z jednotlivých serverov.
- "Zobrazenie ID exportov": po zaškrtnutí sa zobrazí ID ponuky na jednotlivých serveroch
- "Zobrazenie poslednej zmeny" zobrazí sa dátum poslednej zmeny ponúk

## MODUL PDS

Modul slúži na pokročilú evidenciu dopytov. Každý dopyt je naviazaný na konkrétneho klienta zo zoznamu klientov (z modulu sa žiadne dáta neexportujú).

Ako prvý krok je potrebné vybrať klienta, zadať názov dopytu, poprípade dopísať internú poznámku. Ak chceme, aby sa vhodné ponuky s dopytom klienta automaticky odosielali na mail klienta, zaškrtneme túto možnosť (pozn. pri klientovi musí byť uvedená emailová adresa). Najviac je možné pridať ešte ďalšie 3 emailové adresy, na ktoré bude posielaná kópia odoslaných emailov.

Ako ďalší krok je potrebné vyplniť požiadavky klienta, nakoniec voľbu PDS potvrdíme tlačidlom "uložiť".

| 🚟 PDS easyReal.NET 2009        |             |                 |                             | ×                      |
|--------------------------------|-------------|-----------------|-----------------------------|------------------------|
| Proffesional de                | nand system | • 💐             |                             | 2                      |
| 🔛 Vytvorenie nového PDS záznar | nu          | Proffesional de | emand system 2009, <b>W</b> | /eb Site Design s.r.o. |
| Klient                         | Popis       | E-mail          | Mailing                     | Zmena                  |
| Klient 2                       | 01          | mail@klient2.sk | Nie                         | 22, 7, 2009 9:29       |
| Klient 2                       | 02          | mail@klient2.sk | Nie                         | 6, 8, 2009 9:21        |
|                                |             |                 |                             |                        |
|                                |             |                 |                             |                        |
|                                |             |                 |                             |                        |
|                                |             |                 |                             |                        |
|                                |             |                 |                             |                        |

| PDS - evide                | ncia záznamu                                                                                                    |                       |                                                                                              |                                                                                                    |              |
|----------------------------|----------------------------------------------------------------------------------------------------|-----------------------|----------------------------------------------------------------------------------------------|----------------------------------------------------------------------------------------------------|--------------|
| Záznam                     | Ponuky                                                                                                    |                       |                                                                                              | Uložiť                                                                                                 | Zrui         |
| ÁKLADNÉ N<br>Jáznam pre kl | IASTAVENIE<br>lienta (zobrazujú sa len klienti s uved                                                                | encu e-mailovou adres | ou):                                                                                         |                                                                                                    |              |
| Klient 2                   |                                                                                                    |                       |                                                                                              |                                                                                                    | •            |
| lázov záznan<br>02         | nu v prehľade PDS :                                                                                                  |                       | UYUŽÍVAŤ AUTOMATICKÉ R<br>E-mailová adresa klienta je auto<br>uvedené e-mailové adresy sa bu | ROZPOSIELANIE PONÚK KLIENT<br>maticky zaradená k záznamu. Na n<br>udů posielať kópie.                  | ovi<br>ižšie |
| Poznaka                    | mika k zaznamu ;                                                                                                    | *                     | E-mailová adresa (príjemca) 1 :<br>E-mailová adresa (príjemca) 2 :                           | 0                                                                                                    |              |
| 5                          |                                                                                                    | -                     | E-mailová adresa (príjemca) 3 :                                                              | Ø                                                                                                    |              |
| ASTAVENIE                  | FILTRA -                                                                                                    |                       | _                                                                                            |                                                                                                    |              |
| aradenie :<br>tedaj        | <ul> <li>Kúpa</li> <li>Predaj</li> <li>Prenájom ;</li> <li>Prenájom í</li> <li>Prenájom í</li> <li>Výmena</li> </ul> | onúkajú<br>ľadajú     | Počet izieb :<br>1,5 izby                                                                    | <ul> <li>garsónka</li> <li>1 izba</li> <li>2-garsónka</li> <li>☑ 1,5 izby</li> <li>☑ 2 izby</li> </ul> |              |

V záložke "Ponuky" sa nachádza prehľad ponúk , ktoré vyhovúju zadanému dopytu klienta.

Po uložení dopytu budú všetky vyhovujúce ponuky odoslané klientovi na email. Novovložené, alebo upravené ponuky, ktoré vyhovujú zadanému dopytu, budú automaticky odoslané klientovi na email.

#### Dôležité upozornenia:

- Informácie z modulu PDS sa na internete neuverejňujú.
- Ak klient nemá zadanú mailovú adresu, alebo je zadaná nesprávne, ponuky sa mu nerozošlú.
- Ak zákazku uložíte, automaticky sa rozpošlú všetky aktuálne vyhovujúce zákazky uložené v easyReal.NET.
- Ak zákazku upravíte (zmeníte kritériá), a klientovi stále vyhovuje, odošle sa mu nezávisle od toho, či už danú ponuku dostal, alebo nie.

## MODUL B2B

Modul slúži na to aby ste mohli vami ponúkanú nehnuteľnosť ponúknuť ostatným RK v rámci easyReal.net a zobrazenie ponúk od iných RK. Ponuku pridáte tak že kliknete pravým tlačítkom na

ponuku ktorú chcete ponúknuť a vyberiete možnosť : **Pridanie ponuky do B2B** 

Následne zadáte výšku provízie a poznámku a kliknete na "pridať ponuku".

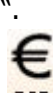

Vašu ponuku ako aj ostatné nájdete v zozname po kliknutí na túto ikonu: B2B

## POMOC A TECHNICKÁ PODPORA

Ikona "Informácie" slúži na pomoc, obsahuje túto ponuku:

- Manuál na používanie easyReal.NET
- Aktivácia modulov (presmerovanie do užívateľského konta na <u>www.easyreal.net</u>)
- Informácie o aplikácii
- Nainštalované moduly obsahuje zoznam aktivovaných modulov, po kliknutí na modul sa daný modul deaktivuje v rámci easyReal.NET (túto funkciu je možné využiť pri dočasnom výpadku jedného z exportov). Aktívne moduly sú indikované oranžovým rámčekom. Modul deaktivujete jedným kliknutím na vybraný modul, funkcia aktivácie funguje rovnako.
   Táto funkcia je štandardne neprístupná a nie je ju možné používať.

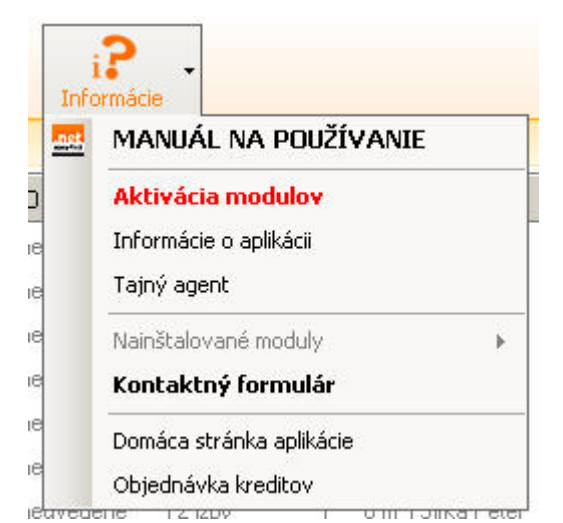

 Kontaktný formulár\* – slúži na hlásenie problémov s aplikáciou, pri akomkoľvek probléme vyplňte formulár tak, aby bolo jasné, o aký problém sa jedná. Formulár môžete využiť aj na zasielanie návrhov k vylepšeniu easyReal.NET

## Domáca stránka aplikácie

**Objednávka kreditov** – slúži na objednávku kreditov na <u>www.reality.server.sk</u>

**\*UPOZORNENIE!** Pri nahlasovaní akýchkoľvek problémov a porúch, je potrebné použiť kontaktný formulár, ak nahlásite poruchu, alebo chybu iným spôsobom, nemôžeme ručiť za ich vybavenie! Všetky problémy sú ihneď preverené a postúpené na riešenie. O vyriešení problému ste vždy informovaní.

## DÔLEŽITÉ INFORMÁCIE A OBMEDZENIA

- Export zákaziek z easyReal.NET, neznamená zmenu platieb alebo podmienok na stránkach, na ktoré sa exportuje!
- easyReal.NET zabezpečuje export zákaziek na jednotlivé stránky.
- easyReal.NET nezabezpečuje funkčnosť na daných stránkach, vyhľadávanie zákaziek na stránkach cez ich vlastné, alebo externé vyhľadávače. V prípade chýb sa skúma či bola zákazka vyexportovaná a či bola vyexportovaná správne.
- Na niektorých stránkach nie je možné meniť všetky vlastnosti, alebo zaradenie zákazky do kategórií (napr. reality.sk, nehnutelnosti.sk).

## Konkrétne obmedzenia:

## Nehnuteľnosti.sk:

- NEPODPORUJE:
  - kategória kúpa
  - kategória prenájom hľadajú
  - kategória výmena

## • OBMEDZENIA:

- **titulok** maximálny počet 110 znakov
- popis maximálny počet 800 znakov
- lokalita podporuje len Slovenský štát
- **doplnky** podporuje len výťah, parkovisko, pivnica, novostavba

#### Reality.sk:

- OBMEDZENIA:
  - nie je možné meniť typ nehnuteľnosti ako je byt, dom a pod... v prípade omylu je nutné zákazku zmazať a znova pridať.

Oddelenie podpory easyReal.NET support@easyReal.NET